### zadanie 8.1

W programie przegladarka zdefiniuj własne menu kontekstowe (ContextMenu) dla pola tekstowego z adresem. W menu, oprócz standartowych opcji dla kontrolki TextBox (Wytnij, Kopiuj, Wklej) ma sie znaleźć pod separatorem opcja dodaj do ulubionych z dwoma podopcjami: Do folderu i Do paska ulubionych do obu podopcji możesz przypisać metodę Tmp\_Click wyswietlajacą komunikat "opcja w budowie".

### wskazówka do 8.1

Informacje <ContextMenu> https://wpf-tutorial.com/pl/51/kontrolki-najczesciej-uzywane-w-interfejsach/kontrolka-contextmenu/

opcji dla kontrolki TextBox (Wytnij, Kopiuj, Wklej) <Menultem Command="ApplicationCommands.Cut"/> <Menultem Command="ApplicationCommands.Copy"/> <Menultem Command="ApplicationCommands.Paste"/>

Klasa "ApplicationCommands" udostępnia zestaw predefiniowanych poleceń.

Mozna zmienić tekst standoardowego nagłówka wpisując Header="wytnij tekst"

<MenuItem Header="wytnij tekst" Command="ApplicationCommands.Cut"/>

## Zadanie 8.2

W programie przegladarka zdefiniuj <ToolTip> pojawiające się po najechaniu myszą dla dowolnych opcji z menu.

#### zadanie 8.3

Ustaw <RisizeMode> na opcję blokującą zmianę rozmiaru formularza.

# Zadania do projektu "Odtwarzacz"

### zadanie 9.1

Zmień kolor dla tekstu w nagłówkach obu zakładek i umieść w nagłówkach ikonki.

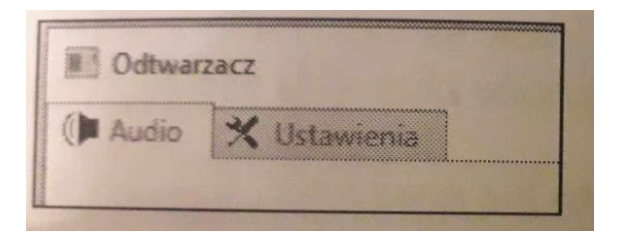

# Zadanie 9.2

1. Dodać do zakładki ustawienia listę rozwijalną do wyboru koloru formularza z 3 opcjami powiąż listę z kolorem formularza za pomocą { binding Path=SelectedItem.Content, ElementName=cmbKolor }

2. Dwa radiobuttony z opcjami koloru czcionki buttonów formularza na jasny lub ciemny, radiobuttony zgrupowane z nagłówkiem "kolor czcionki"